# Inhalt

| Anmeldung im Portal2                                                    |
|-------------------------------------------------------------------------|
| Landeseite2                                                             |
| Mit RWTH-Benutzerkennung über Single Sign-On anmelden2                  |
| Freischaltung: Anzeige beim erstmaligen Einloggen3                      |
| Startseite4                                                             |
| Übersicht: Erhebung, Neuigkeiten, Lehrberichte4                         |
| Bearbeitungsstand4                                                      |
| Erhebung5                                                               |
| Aktualisierung der Erhebung5                                            |
| Übersicht Funktionen: Automatisches Speichern, Ansicht zusammenklappen  |
| Suchen und Filtern von Einträgen6                                       |
| Bestätigen durch grünen Button7                                         |
| Ändern eines Eintrages durch gelben Button7                             |
| Duplizieren eines Eintrages mit dem blauen Button (Lehrende hinzufügen) |
| Bearbeitungsstatus                                                      |
| Ausdruck11                                                              |

# Anmeldung im Portal

#### Landeseite

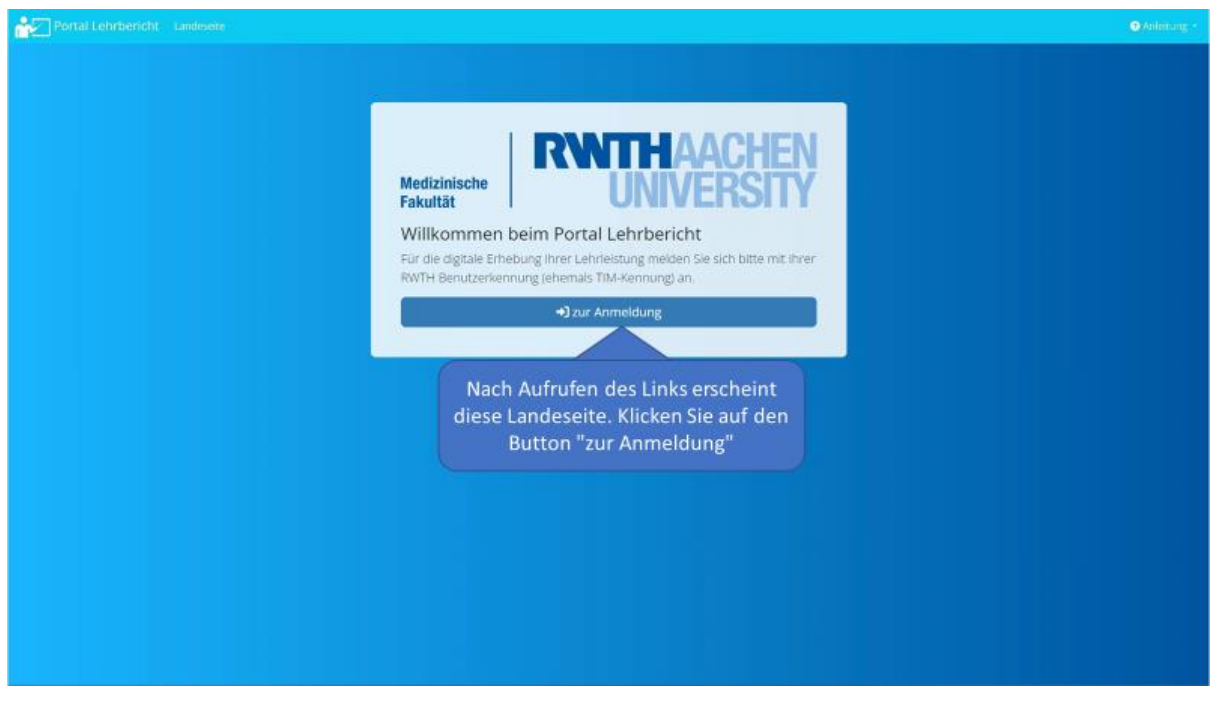

Mit RWTH-Benutzerkennung über Single Sign-On anmelden

|                                                              | English                                                                                                    |
|--------------------------------------------------------------|----------------------------------------------------------------------------------------------------|
| Einloggen können Sie sich mit Ihrer<br>RWTH-Benutzerkennung. | RWTH Single Sign-On Bexternane   Formet #127346  Ameddang nu an Attalien Senicoprovide () Beschel for zu dearmitieteine periodichen Daien auceigen () Beschel for zu dearmitieteine periodichen Daien auceigen () Beschel for zu dearmitieteine period |

## Freischaltung: Anzeige beim erstmaligen Einloggen

nk, dass Sie das Portal Le

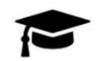

#### Sehr geehrte(r) Benutzer(in),

n möchten. Bitle haben Sie noch ein wenig Geduld bis Sie für das System auf Seiten des Studiendekanats freigeschaltet wurden. Sobald das System für Sie freigeschaltet ist, werden Sie vom Studiendekanat gesondert benachric

Diese Seite erscheint nur beim erstmaligen Einloggen. Sobald die Freischaltung erfolgt ist, werden Sie gesondert per E-Mail benachrichtigt.

# Startseite

# Übersicht: Erhebung, Neuigkeiten, Lehrberichte

| gemeldet als 🛔 GN2 TeacherUser                                                                                                    |                                                     |                                            | Zugehörige Institu |
|----------------------------------------------------------------------------------------------------|-----------------------------------------------------|--------------------------------------------|--------------------|
| Tur Medizinische informatik                                                                                                    |                                                     |                                            |                    |
| eulgkeiten 🚺 🚺                                                                                                    | Erhebung 😰 🛛 💈                                      |                                            |                    |
| ie Erhebung WS 61/62-SoSe 2062 kann bearbeitet werden. (Frist bis 30.06.2022)                                                                                                    | Erhebung für 2070: Institu                          | t für Medizinische Informatik              | starten            |
|                                                                                                    | Bearbeitet                                          | ht - farmen                                |                    |
|                                                                                                    | 10% Bearbeitet<br>10% In Lehrberic                  | ht aufgenommen                             |                    |
|                                                                                                    | 30% Bearbeitet<br>10% In Lehrberic                  | ht aufgenommen                             |                    |
| Auf der Startseite des Portals Lehrbericht können Sie                                                                                                    | Lehrberichte () (3)                                 | ht aufgenommen                             |                    |
| Auf der Startseite des Portals Lehrbericht können Sie<br>(1) relevante Termine und Fristen sehen<br>(2) die aktuelle Erhebung öffnen                                                      | Lehrberichte 1 33                                   | ht aufgenommen<br>Erstellungsdatum         |                    |
| Auf der Startseite des Portals Lehrbericht können Sie<br>(1) relevante Termine und Fristen sehen<br>(2) die aktuelle Erhebung öffnen<br>(3) den vorangegangenen Lehrbericht herunterladen | Lehrbericht (10%)<br>Name<br>Lehrbericht 2057.pdf 1 | ht aufgenommen Erstellungsdatum 25.01.2022 | Herunterladen      |

# Bearbeitungsstand

| Portal Lehrbericht Startseite                                                                                                    | 🕃 Anleitung 👻 🚊 GN2 TeacherUser 👻                                                                                |
|----------------------------------------------------------------------------------------------------|----------------------------------------------------------------------------------------------------|
| Angemeldet als 🛎 GN2 TeacherUser                                                                                                    | Zugehörige Institute                                                                                             |
| Neuigkeiten 🕕                                                                                                    | Erhebung 📀                                                                                                    |
| Die Erhebung WS 61/62-SoSe 2062 kann bearbeitet werden. Frist bis 30.062022                                                                                            | Erhebung für 2070: Institut für Medizinische Informatik starten<br>Bearbeitet<br>1956 In Lehrbericht aufgenommen |
| Auf der Startseite ist in grün angegeben, wie viele Ei<br>bearbeitet sind.                                                                                             | nträge bereits<br>Erstellungsdatum                                                                               |
| Der blaue Status zeigt an, wie viele Einträge dem Stur<br>zentral vorlagen (z.B.: Beteiligung an der Ärztlichen B<br>und bereits für den Lehrbericht aufgenommen werde | diendekanat<br>Basisprüfung o.ä.)<br>en konnten.                                                                 |

# Erhebung

# Aktualisierung der Erhebung

| Portal Lehrbericht Formularansicht         |                           |                       |                   |             |                     | O Anleitung + ▲ GN2 TeacherUse | a - |
|--------------------------------------------|---------------------------|-----------------------|-------------------|-------------|---------------------|--------------------------------|-----|
| Institut für Medizinische Informatik 📭     | hase 1                    |                       |                   |             |                     |                                |     |
| ∧ WS 69/70 Curriculare Lehrveranstaltungen |                           |                       |                   |             | Q, S                | uche 🖉 💉 🤅                     | ₽   |
| Blockpraktikum Orthopädie                  |                           | Aachener M<br>Medizin | lodellstudiengang | 2. Semester |                     |                                |     |
| ∧ Vorlesungen                              |                           |                       |                   |             |                     |                                |     |
|                                            |                           | MSG                   | Mustermann        |             | ülte aktualisieren  |                                |     |
|                                            | Eine Erhebung basi        | ert imm               | er auf den        |             | Bitte aktuelisioren |                                |     |
|                                            | Angahen des Vor           | iahresh               | nresberichts.     |             | Bitte aktualisieren |                                |     |
| Pj-Unterricht                              | Angubert des voi          | Junicos               |                   |             |                     |                                |     |
| ∧ Vorlesungen                              | the Followindow wheel has | و با و او با و        | n usin Cin di     |             |                     |                                |     |
|                                            | Im Folgenden wird bes     | chriebe               | n, wie Sie di     | e           | Bitte aktualisieren |                                |     |
|                                            | Einträge durch Bestä      | tigen, A              | ndern oder        |             | ülte aktualisieren  | - + 🖊                          |     |
| Systemblock                                | Duplizieren aktua         | lisieren              | können.           | emester     |                     |                                |     |
| ∧ Vorlesungen                              |                           |                       |                   |             |                     |                                |     |
| Nerven                                     |                           | MSG                   | Mustermann        |             | Bitte aktualisieren | 🛩 🔸 💋                          |     |
| Nerven                                     |                           | MSG                   | Mustermann        |             | Witte akruaßsioren  |                                |     |
| ∧ SS 2070 Curriculare Lehrveranstaltungen  |                           |                       |                   |             |                     |                                |     |
| Informatik                                 |                           | Aachener M<br>Medizin | lodellstudiengang | 8. Semester |                     |                                |     |
| ∧ Übungen                                  |                           |                       |                   |             |                     |                                |     |
|                                            |                           | MSG                   | Mustermann        |             | Bitte aktualisieren |                                |     |

🗎 Veranstatung 🔹 📾 Lehrende 🔹 💽 Status 🔹 🔍 🖲 kon 8 gefilterten Einträge

| Portal Lehrbericht Formularansicht                                           |                                                                          |                                                                                                    | 🔁 Anleitung 🔹 🚊 GN2 TeacherUser 🔹 |
|------------------------------------------------------------------------------|--------------------------------------------------------------------------|----------------------------------------------------------------------------------------------------|-----------------------------------|
| Insti ir Medizinische Informatik Phas                                        | e 1                                                                      |                                                                                                    |                                   |
| Hier gelangen Sie                                                            | In Phase 1 können Lehreinheiten                                          |                                                                                                    | Q. Suche 💽 🖌 🖶                    |
| zur Startseite.                                                              | die Erhebung bearbeiten.                                                 | 2. Semester                                                                                                    |                                   |
| ······································                                       |                                                                          |                                                                                                    | Ansicht                           |
|                                                                              | MSG Mustermann                                                           | Bitte aktus                                                                                                    | zusammenklappen                   |
|                                                                              | MSG Mustermann                                                           | Bitte aktu                                                                                                    | Abkres                            |
|                                                                              | MSG Mustermann                                                           | Bilealus                                                                                                    | inseren 🗹 🛨 🧹                     |
| Pj-Unterricht                                                                | Medizin                                                                  | 5. Semester                                                                                                    |                                   |
| Vorlesungen  Systemblock  Vorlesungen Nerven Nerven Nerven Nerven Informatik | Alle Ihre Angaben werden während der<br>Eingabe automatisch gespeichert. | Examine<br>Examine<br>Examin | Allower V V                       |
| ∧ Übungen                                                                    | M5G Mustermann                                                           | Bitte akna                                                                                                    | dokres 🗸 🔸 💋                      |

# Übersicht Funktionen: Automatisches Speichern, Ansicht zusammenklappen

🗑 Veranstaltung • 😭 Lehrende • 💽 Status • 🗑 Status

## Suchen und Filtern von Einträgen

| Portal Lehrbericht Formularansicht           |               |                          |               |             | (                       | Anlekung 🔹 🚊 GN2 T                  | NacherUser •  |
|----------------------------------------------|---------------|--------------------------|---------------|-------------|-------------------------|-------------------------------------|---------------|
| Institut für Medizinische Informatik Phase 1 |               |                          |               |             |                         |                                     |               |
| ∧ WS 69/70 Curriculare Lehrveranstaltungen   |               |                          |               |             | Q. Suct                 | e d                                 | / / 8         |
| Blockpraktikum Orthopädie                    | í             | Aachener Mode<br>Medizin | llstudiengang | 2           | Hier können Sie         | die                                 |               |
| ∧ Vorlesungen                                |               |                          |               | 20000       | aigto Soito dure        | heuchon                             |               |
|                                              |               | MSG                      | Mustermann    | angeze      | eigte seite <b>durt</b> | insuchen.                           | - + 🖊         |
|                                              |               | MSG                      | Mustermann    |             | Bitte aktualisieren     |                                     | - + 🖊         |
|                                              |               | MSG                      | Mustermann    |             | Bitte aktualisieren     |                                     | - + 🖊         |
| Pj-Unterricht                                | 1             | Aachener Mode<br>Medizin | llstudiengang | 5. Semester |                         |                                     |               |
| ∧ Vorlesungen                                |               |                          |               |             |                         |                                     |               |
|                                              |               | MSG                      | Mustermann    |             | Bitte aktualisieren     |                                     | 🖊             |
|                                              |               | MSG                      | Mustermann    |             | Bitte aktualisieren     |                                     | - + 🖊         |
| Systemblock                                  | 1             | Aachener Mode<br>Medizin | llstudiengang | 8. Semester |                         |                                     |               |
| ∧ Vorlesungen                                |               |                          |               |             |                         |                                     |               |
| Nerven                                       |               | MSG                      | Mustermann    |             | Bitte aktualisieren     |                                     | 🖊             |
| Nerven                                       |               | MSG                      | Mustermann    |             | ültte aktualisioren     |                                     | < + 🖊         |
| ∧ SS 2070 Curriculare Lehrveranstaltungen    |               |                          |               |             |                         |                                     |               |
| Informatik                                   | ,             | Aachener Mode<br>Medizin | llstudiengang | 8. Semester |                         |                                     |               |
| ∧ Übungen                                    |               |                          |               |             |                         |                                     |               |
|                                              |               | MSG                      | Mustermann    |             | Bitte aktualisieren     |                                     | - + 🖊         |
|                                              | Filtern       | können                   | Sie die Ei    | nträge nac  | h                       |                                     |               |
|                                              | Veran         | staltung                 | en. Lehre     | nden oder   |                         |                                     |               |
|                                              | - Cruin       | Poarbo                   | itungeete     | tuc         |                         |                                     |               |
|                                              |               | Bearbe                   | itungssta     | tus.        |                         |                                     |               |
|                                              | Veranstaltung | - (                      | 2 Lehrende    | •           | Status                  | <ul> <li>▼8 von 8 gefite</li> </ul> | rten Einträge |

#### Bestätigen durch grünen Button

| Portal Lehrbericht Formularansicht           |                                                                     |                                        | Anleitung                                                       |                                             |
|----------------------------------------------|---------------------------------------------------------------------|----------------------------------------|-----------------------------------------------------------------|---------------------------------------------|
| Institut für Medizinische Informatik Phase 1 |                                                                     |                                        |                                                                 |                                             |
| ∧ WS 69/70 Curriculare Lehrveranstaltungen   |                                                                     |                                        | Q. Suche                                                        | <ul> <li>✓</li> <li>✓</li> <li>Ø</li> </ul> |
| Blockpraktikum Orthopädie                    | Aachener Modellstudiengang<br>Medizin                               | 2. Semester                            |                                                                 |                                             |
| ∧ Vorlesungen                                | Klicken Sie auf den g<br>wenn die Veranstalt<br>Dozentin im angefra | rünen But<br>ung mit die<br>Igten Seme | ton mit dem Haken,<br>esem Dozent/dieser<br>ester stattgefunden |                                             |
| Pj-Unterricht                                |                                                                     | hat.                                   |                                                                 |                                             |
| ∧ Vorlesungen                                | Mr. Musterman                                                       |                                        |                                                                 |                                             |
|                                              | MSG Mustermann                                                      |                                        | Bite aktualiseren                                               |                                             |
| Systemblock                                  | Aachener Modellstudiengang<br>Medizin                               | 8. Semester                            |                                                                 |                                             |
| ∧ Vorlesungen                                |                                                                     |                                        |                                                                 |                                             |
| Nerven                                       | MSG Mustermann                                                      |                                        | Bitte aktualisieren                                             | <u>~ + </u>                                 |
| Nerven                                       | MSG Mustermann                                                      |                                        | ültre aktualisieren                                             | < + 🖊                                       |
| ∧ SS 2070 Curriculare Lehrveranstaltungen    |                                                                     |                                        |                                                                 |                                             |
| Informatik                                   | Aachener Modellstudiengang<br>Medizin                               | 8. Semester                            |                                                                 |                                             |
| ∧ Übungen                                    |                                                                     |                                        |                                                                 |                                             |
|                                              | MSG Mustermann                                                      |                                        | Bitte aktualisieren                                             | +                                           |

🗎 Veranstaltung • 😭 Lehrende • 🕒 Status • 🔍 🖲 von 8 gefitterten Einträge

## Ändern eines Eintrages durch gelben Button

| Portal Lehrbericht Formularansicht                     |                                                                      |                                                          | 🕤 Anleitung 🔹 💄                                                                          | GN2 TeacherUser * |
|--------------------------------------------------------|----------------------------------------------------------------------|----------------------------------------------------------|------------------------------------------------------------------------------------------|-------------------|
| Institut für Medizinische Informatik Phase 1           |                                                                      |                                                          |                                                                                          |                   |
| ∧ WS 69/70 Curriculare Lehrveranstaltungen             |                                                                      |                                                          | Q. Suche                                                                                 | < 8               |
| Blockpraktikum Orthopädie                              | Aachener Modellstudiengang<br>Medizin                                | 2. Semester                                              |                                                                                          |                   |
| <ul> <li>Vorlesungen</li> <li>Pj-Unterricht</li> </ul> | Klicken Sie auf o<br>wenn Sie einen o<br>möchten,<br>das auf der fol | len gelben<br>Grund für ei<br>Es öffnet s<br>genden Foli | Button mit dem Stift,<br>ne Änderung angeben<br>ich ein Fenster,<br>ie beschrieben wird. |                   |
| ∧ Vorlesungen                                          | HEE House                                                            |                                                          |                                                                                          |                   |
|                                                        | MSG Mustermann                                                       |                                                          | Bite aktualiseren                                                                        |                   |
| Systemblock                                            | Aachener Modellstudiengang<br>Medizin                                | 8. Semester                                              |                                                                                          |                   |
| ∧ Vorlesungen                                          |                                                                      |                                                          |                                                                                          |                   |
| Nerven                                                 | MSG Mustermann                                                       |                                                          | Bitte aktuatisieren                                                                      |                   |
| Nerven                                                 | MSG Mustermann                                                       |                                                          | Witte aktualisieren                                                                      | < + </td          |
| ∧ 55 2070 Curriculare Lehrveranstaltungen              |                                                                      |                                                          |                                                                                          |                   |
| Informatik                                             | Aachener Modellstudiengang<br>Medizin                                | 8. Semester                                              |                                                                                          |                   |
| ∧ Übungen                                              |                                                                      |                                                          |                                                                                          | _                 |
|                                                        | MSG Mustermann                                                       |                                                          | Ritte aktualisieren                                                                      | < + Z             |

🗎 Veranstahung • 😰 Lehrende • 🕒 Status • 🔽 8 von 8 gefitterten Einträge

|                                                                                           | 2. Block<br>Mustern                   | oraktikum Orthopädie (Vorlesungen) - 🛛 🗙<br>nann                                         |
|-------------------------------------------------------------------------------------------|---------------------------------------|------------------------------------------------------------------------------------------|
|                                                                                           | Grund                                 | PD Mustermann hat an der Veranstaltung nicht teilgenommen, dafür aber Prof. Musterfrau.  |
|                                                                                           |                                       | 87/255                                                                                   |
|                                                                                           | Bitte geber                           | n Sie hier ihre Änderung an.                                                             |
|                                                                                           | Abbrechen Abschicken                  |                                                                                          |
| Hier können Sie einen<br>neuen Lehrbericht erfo<br>Zum Beispiel:<br>- Lehrende(r) hat Ver | Grund an<br>orderlich i<br>ranstaltun | geben, warum die Änderung des Eintrag für den<br>st.<br>g nicht durchgeführt<br>gefunden |
|                                                                                           | nent start                            | Serunden                                                                                 |

### Duplizieren eines Eintrages mit dem blauen Button (Lehrende hinzufügen)

| Portal Lehrbericht Formularansicht                                          |                                                                                                    |                                                                       | C Anleitung -                                                                                       | 🚊 GN2 TeacherUser 🝷 |
|-----------------------------------------------------------------------------|----------------------------------------------------------------------------------------------------|-----------------------------------------------------------------------|----------------------------------------------------------------------------------------------------|---------------------|
| Institut für Medizinische Informatik Phase 1                                |                                                                                                    |                                                                       |                                                                                                    |                     |
| ∧ WS 69/70 Curriculare Lehrveranstaltungen                                  |                                                                                                    |                                                                       | Q, Suche                                                                                            | 110                 |
| Blockpraktikum Orthopädie                                                   | Aachener Modellstudiengang<br>Medizin                                                                        | 2. Semester                                                           |                                                                                                    |                     |
| <ul> <li>Vorlesungen</li> <li>Pj-Unterricht</li> <li>Vorlesungen</li> </ul> | Klicken Sie auf den blau<br>ein weiterer Dozen<br>Veranstaltung durchg<br>dupliziert, den Sie anscl<br>bearb | uen Buttor<br>t/ eine wei<br>eführt hat,<br>hließend, v<br>eiten könr | n mit dem Plus, wenn<br>itere Dozentin die<br>. So wird der Eintrag<br>wie oben beschrieben<br>nen. |                     |
| Systemblock                                                                 | Aachener Modellstudiengang<br>Medizin                                                                        | 8. Semester                                                           |                                                                                                    |                     |
| ∧ Vorlesungen                                                               |                                                                                                    |                                                                       |                                                                                                    |                     |
| Nerven                                                                      | MSG Mustermann                                                                                               |                                                                       | Bite aktuatisieren                                                                                  | ✓ • Z               |
| Nerven                                                                      | MSG Mustermann                                                                                               |                                                                       | Bitte aktualisieren                                                                                 | < + Z               |
| ∧ SS 2070 Curriculare Lehrveranstaltungen                                   |                                                                                                    |                                                                       |                                                                                                    |                     |
|                                                                             |                                                                                                    |                                                                       |                                                                                                    |                     |
| Informatik                                                                  | Aachener Modellstudiengang<br>Medizin                                                                        | 8. Semester                                                           |                                                                                                    |                     |
| Informatik    Obungen                                                       | Aachener Modellstudiengang<br>Medizin                                                                        | 8. Semester                                                           |                                                                                                    |                     |

|   |             | Veranstaltung | - [                      | E Lehrende    | •           | Status              | ▪ 🛛 🛡 8 von 8 gefilt                                        | terten Einträge |
|---|-------------|---------------|--------------------------|---------------|-------------|---------------------|-------------------------------------------------------------|-----------------|
|   |             |               |                          |               |             |                     |                                                             |                 |
| 5 | ystemblock  |               | Aachener Mode<br>Medizin | llstudiengang | 8. Semester |                     |                                                             |                 |
| - | Vorlesungen |               |                          |               |             |                     |                                                             |                 |
|   | Nerven      |               | MSG                      | Mustermann    |             | Lebrende Bestitigt  |                                                             | - + 🖊           |
|   | Nerven      |               | MSG                      | Mustermann    |             | Bitte aktualisieren |                                                             | +               |
|   | Nerven      |               | MSG                      | Mustermann    |             | Geledert            | Prof. Musterfrau hat die Vorlesung<br>eberrfalls angeboten. |                 |
|   |             |               |                          |               |             |                     |                                                             |                 |
|   |             |               |                          |               |             |                     |                                                             |                 |
|   |             |               |                          |               |             |                     |                                                             |                 |
|   |             |               |                          | Den d         | unlizierte  | an Fintrag k        | önnen Sie                                                   |                 |
|   |             |               |                          | Denu          |             |                     | onnen sie                                                   |                 |
|   |             |               |                          | anschlie      | isend mit   | dem "gelb           | en Stift" um                                                |                 |

nschließend mit dem "gelben Stift" um eine Änderungsmitteilung ergänzen.

#### Bearbeitungsstatus

Der Bearbeitungsstatus wird grün hinterlegt, wenn Sie den Eintrag mit dem grünen Haken bestätigt haben. Haben Sie einen Grund für eine Änderung angegeben, wird der Status gelb hinterlegt und Ihre Begründung wird rechts neben dem Status angezeigt

| 3 | Systemblack | Medizin | insconcengueria | 8. Semester |                     |                                                            |       |
|---|-------------|---------|-----------------|-------------|---------------------|------------------------------------------------------------|-------|
| - | Vorlesungen |         |                 |             |                     |                                                            |       |
|   | Nerven      | MSG     | Mustermann      |             | Lehverde Bestikigt  |                                                            |       |
|   | Nerven      | MSG     | Mustermann      |             | Ditte aktualisieren |                                                            | - + 🖊 |
|   | Nerven      | MSG     | Mustermann      |             | Country .           | Prof. Musterfrau hat die Vorlesung<br>ibenfalts angeboten. |       |
|   |             |         |                 |             |                     |                                                            |       |

Bis Fristende können Sie die Einträge jederzeit bearbeiten.

Zum Beispiel:

- (1) Einen von Ihnen bestätigten Eintrag wieder ändern
- (2) bei einem geänderten Eintrag die Begründung ändern

| M2/M3          | Aachener Modellstudiengang Medizin                       | 11./12.<br>Semester |                        |
|----------------|----------------------------------------------------------|---------------------|------------------------|
| ~ Staatsexamen |                                                          |                     |                        |
|                | MSG 1234                                                 |                     | Erhebung abgeschiossen |
|                | Einträge, die zentral dem Studiendekanat vorliegen, sind |                     | Erhebung obgeschlossen |
|                | blau hinterlegt und bereits für den Lehrbericht          |                     |                        |
|                | aufgenommen.                                             |                     |                        |

#### Ausdruck

| Portal Lehrbericht Formularansich:           |                                       |                   | 🔁 Anleitung 🔹 🔔 C                    | SN2 TeacherUser + |  |  |  |  |
|----------------------------------------------|---------------------------------------|-------------------|--------------------------------------|-------------------|--|--|--|--|
| Institut für Medizinische Informatik Phase 1 |                                       |                   |                                      |                   |  |  |  |  |
| NWS 69/70 Curriculare Lehrveranstaltungen    |                                       |                   | Q, Suche                             | 2 × 8             |  |  |  |  |
| Blockpraktikum Orthopädie                    |                                       | lodellstudiengang | 2. Semester                          |                   |  |  |  |  |
| ∧ Vorlesungen                                |                                       |                   |                                      |                   |  |  |  |  |
|                                              | MSG                                   | Mustermann        | Bitte aktualisioren                  |                   |  |  |  |  |
|                                              | MSG                                   | Mustermann        |                                      |                   |  |  |  |  |
|                                              | MSG                                   | Mustermann        | Klicken Sie auf den Button mit dem   | n Drucker,        |  |  |  |  |
| Pj-Unterricht                                | Aachener Modellstudiengang<br>Medizin |                   | wenn Sie einen Ausdruck der Erhebung |                   |  |  |  |  |
| ∧ Vorlesungen                                |                                       |                   | anfertigen wollen. Es öffnet sic     | ch ein            |  |  |  |  |
|                                              | MSG                                   | Mustermann        | Fenster.                             |                   |  |  |  |  |
|                                              | MSG                                   | Mustermann        | das auf dar folgonden Folio boso     | ia hacebrichan    |  |  |  |  |
| Systemblock                                  | Aachener Modellstudiengang<br>Medizin |                   | wird.                                |                   |  |  |  |  |
| ∧ Vorlesungen                                |                                       |                   |                                      |                   |  |  |  |  |
| Nerven                                       | MSG                                   | Mustermann        | Bitte aktualisieren                  | 🛩 + 🖊             |  |  |  |  |
| Nerven                                       | MSG                                   | Mustermann        | Bitte aktualisioren                  | +                 |  |  |  |  |
| ∧ SS 2070 Curriculare Lehrveranstaltungen    |                                       |                   |                                      |                   |  |  |  |  |
| Informatik                                   | Aachener Modellstudiengang<br>Medizin |                   | 8. Semester                          |                   |  |  |  |  |
| ∧ Übungen                                    |                                       |                   |                                      | _                 |  |  |  |  |
|                                              | MSG                                   | Mustermann        | Bitte aktualisieren                  | * +               |  |  |  |  |

|                                                                                                    |                                                                                                    |                        | - Contracting                               | 2                      |                        |        | - · · · · |     | 4 8 401             | no generation |
|----------------------------------------------------------------------------------------------------|----------------------------------------------------------------------------------------------------|------------------------|---------------------------------------------|------------------------|------------------------|--------|-----------|-----|---------------------|---------------|
|                                                                                                    |                                                                                                    |                        |                                             |                        |                        | Druc   | ken       |     |                     | 2 Seiten      |
| Institut für i                                                                                                    | Medizinische Informat                                                                                                    | ik Phase 1             |                                             |                        |                        | Ziel   | 1         |     | Als PDF speichern   | ÷             |
| ~ WS 69/70 Cur                                                                                                    | rriculare Lehrveranstaltungen                                                                                                    |                        | -                                           |                        |                        | Seiten |           | Al  | e                   | -             |
| Blockpraktikum                                                                                                    | Aachener Modellstudiengang                                                                                                    | 2. Semester            |                                             |                        |                        | Seiten | pro Blatt | 1   |                     | *             |
| STRIGGOUR                                                                                                    | in count                                                                                                    |                        |                                             |                        |                        |        |           | Sta | ndard               | *             |
|                                                                                                    |                                                                                                    |                        |                                             |                        |                        |        |           |     |                     |               |
| Druckdialog baban                                                                                                    | Sie felgende Ontione                                                                                                    |                        |                                             |                        |                        |        |           |     | Kopt- und Fußzeiler | n             |
| Ziel, Eshehuma ala                                                                                                    | DE se l'ille optione                                                                                                    |                        |                                             |                        |                        |        |           |     | Hintergrundgranker  |               |
| Ziel: Erhebung als                                                                                                    | PDF speichern oder D                                                                                                    | ruckeraus              | wahl                                        |                        |                        |        |           |     |                     |               |
|                                                                                                    | Descriptions in all sets Descriptions                                                                                                    |                        |                                             |                        |                        |        |           |     |                     |               |
| Fur einen farbigen                                                                                                    | i Druck mit allen Form                                                                                                    | atierunge              | n muss "Hil                                 | ntergrund              | grafiken''             |        |           |     |                     |               |
| Fur einen farbigen<br>tiviert sein                                                                                                    | Druck mit allen Form                                                                                                    | atierunge              | n muss "Hil                                 | ntergrund              | grafiken"              |        |           |     |                     |               |
| Fur einen farbigen<br>tiviert sein<br>Speichern/Drucker                                                                                               | n speichert das Dokun                                                                                                    | atierunge<br>nent hzw  | schickt es z                                | ntergrund              | grafiken"<br>wählten f | rucker |           |     |                     |               |
| tiviert sein<br>Speichern/Drucker                                                                                                    | n speichert das Dokun                                                                                                    | nent bzw.              | schickt es z                                | um ausge               | grafiken"<br>wählten D | rucker |           |     |                     |               |
| Fur einen farbigen<br>tiviert sein<br>Speichern/Drucker                                                                                               | n speichert das Dokun                                                                                                    | atierunge<br>nent bzw. | schickt es z                                | um ausge               | grafiken"<br>wählten [ | rucker |           |     |                     |               |
| Fur einen farbigen<br>iviert sein<br>Speichern/Drucker                                                                                                | n speichert das Dokun                                                                                                    | atierunge<br>nent bzw. | schickt es z                                | um ausge               | grafiken"<br>wählten D | rucker |           |     |                     |               |
| Fur einen farbigen<br>iviert sein<br>Speichern/Drucker                                                                                                | n speichert das Dokun                                                                                                    | atierunge<br>nent bzw. | n muss "Hil                                 | um ausge               | grafiken"<br>wählten [ | rucker |           |     |                     |               |
| Fur einen farbigen<br>iviert sein<br>Speichern/Drucker                                                                                                | n speichert das Dokun                                                                                                    | atierunge<br>nent bzw. | n muss "Hil                                 | um ausge               | wählten C              | rucker |           |     |                     |               |
| Fur einen farbigen<br>tiviert sein<br>Speichern/Drucker                                                                                               | n speichert das Dokun                                                                                                    | nent bzw.              | n muss "Hil                                 | um ausge               | wählten [              | rucker |           |     |                     |               |
| Fur einen farbigen<br>iviert sein<br>Speichern/Drucker                                                                                                | n speichert das Dokun                                                                                                    | nent bzw.              | schickt es z                                | ntergrund,<br>um ausge | grafiken"<br>wählten D | rucker |           |     |                     |               |
| Fur einen farbigen<br>tiviert sein<br>Speichern/Drucker                                                                                               | n speichert das Dokun<br>nispeichert das Dokun<br>lare auch für einzelne                                                                           | nent bzw.              | schickt es z                                | ntergrund,<br>um ausge | grafiken"<br>wählten D | rucker |           |     |                     |               |
| Fur einen farbigen<br>tiviert sein<br>Speichern/Druckei<br>können die Formu<br>rrende ausdrucken.                                                     | n speichert das Dokun<br>I are auch für einzelne<br>. Aktivieren Sie hierfür                                                                       | nent bzw.              | n muss "Hil                                 | um ausge               | grafiken"<br>wählten D | rucker |           |     |                     |               |
| i Fur einen farbigen<br>tiviert sein<br>Speichern/Druckei<br>können die Formu<br>irende ausdrucken.<br>en Filter für die gew                          | n speichert das Dokun<br>I are auch für einzelne<br>. Aktivieren Sie hierfür<br>vünschte Person und                                                | nent bzw.              | n muss "Hi<br>schickt es z                  | um ausge               | grafiken"<br>wählten D | rucker |           |     |                     |               |
| Fur einen farbigen<br>tiviert sein<br>Speichern/Druckei<br>können die Formu<br>hrende ausdrucken.<br>en Filter für die gew<br>drucken Sie das PDI     | n speichert das Dokun<br>Ilare auch für einzelne<br>. Aktivieren Sie hierfür<br>vünschte Person und<br>F wie oben gezeigt.                         | nent bzw.              | n muss "Hi<br>schickt es z<br>utweetstelige | um ausge               | wählten D              | rucker |           |     |                     | 3             |
| ) Fur einen farbigen<br>tiviert sein<br>) Speichern/Druckei<br>können die Formu<br>nrende ausdrucken.<br>en Filter für die gew<br>drucken Sie das PDI | n speichert das Dokun<br>n speichert das Dokun<br>lare auch für einzelne<br>. Aktivieren Sie hierfür<br>vünschte Person und<br>F wie oben gezeigt. | nent bzw.              | n muss "Hi<br>schicktes z                   | ntergrund,<br>um ausge | wählten D              | rucker |           |     |                     |               |